## FAIRE UNE RÉSERVATION SUR LE PORTAIL FAMILLE

1- Se connecter au portail famille :

| Bienvenue sur notre                   | e portail famille                                                                                                    |                                                                                 |                                                  |  |  |  |  |
|---------------------------------------|----------------------------------------------------------------------------------------------------|---------------------------------------------------------------------------------|--------------------------------------------------|--|--|--|--|
|                                       |                                                                                                    | Bienvenue sur notre portail famill                                              | e !                                              |  |  |  |  |
| AC Etablissement Rhône-Alpes          |                                                                                                    | <u>Accueil de Loisirs de Craponne :</u>                                         |                                                  |  |  |  |  |
| 9, rue Lesdiguières<br>38100 GRENOBLE | Les inscriptions pour le                                                                                                    | s vacances de Printemps 2021 et les i                                           | mercredis de mai à juin 2021                     |  |  |  |  |
| Contactez nous                        | > Pour les craponnois et fa<br>Mars à                                                                                                    | milles fréquenant la structure les me<br>partir de 10h00 sur le portail famille | ercredis scolaires : le samedi 13<br>ou par mail |  |  |  |  |
|                                       | > Pour les extérieurs : le                                                                                                    | lundi 22 Mars à partir de 10h00 sur                                             | le portail famille ou par mail                   |  |  |  |  |
| Visiteur                              | Merci d'utiliser uniquement l'adresse suivante : accueil-craponne@utce.ifac.asso.fr<br>Au besoin, une permanence téléphonique aura lieu                                                                                                    |                                                                                 |                                                  |  |  |  |  |
| Mon compte                            | samedi 13 Mars de 10h00 au 13h00 au 04 78 57 97 45.                                                                                                    |                                                                                 |                                                  |  |  |  |  |
| Déconnexion                           | Attention, nous ne prenons que les inscriptions de l'Accueil de Loisirs (PS-CM2), pour les<br>collégiens merci de contacter l'Espace Jeunes : ejcraponne@utce.ifac.asso.fr<br>Les inscriptions pour l'Espace Jeunes ne sont pas possibles en ligne. |                                                                                 |                                                  |  |  |  |  |
|                                       | Attention à bien selection                                                                                                    | iner le centre voulu (s'il n'apparait pa                                        | <u>s, c'est que les inscriptions ne</u>          |  |  |  |  |
|                                       | sont pas encore ouvertes                                                                                                    | ). Toute inscription faite dans un auto<br>pour votre accueil de loisirs.       | re centre n'aura aucune valeur                   |  |  |  |  |
|                                       | 🎇 Connexion à vot                                                                                                    | re espace                                                                       |                                                  |  |  |  |  |
|                                       | Identifiant                                                                                                    | Mot de passe                                                                    |                                                  |  |  |  |  |
|                                       |                                                                                                    |                                                                                 | ✓ Connexion                                      |  |  |  |  |
|                                       | Identifiant ou Mot de passe oublié 2                                                                                                    |                                                                                 |                                                  |  |  |  |  |

L'identifiant est l'adresse mail transmise dans votre dossier.

Le mot de passe est généré automatiquement et par le portail, je n'ai pas l'accès pour vous le communiquer.

En cas de besoin, vous pouvez utiliser la procédure « mot de passe oublié ».

2- Pour réserver :

Dans la partie « les réservations », cliquer sur « nouvelle réservation »

| 9, rue Lesdiguières<br>38100 GRENOBLE                 | Modifier mon k<br>Modifier mon n    | ogin (adresse mail)<br>not de passe                  |                                |                                 |                       |           |      |
|-------------------------------------------------------|-------------------------------------|------------------------------------------------------|--------------------------------|---------------------------------|-----------------------|-----------|------|
| Contactez nous                                        | 💰 Enfants                           |                                                      |                                |                                 |                       |           |      |
| aelis.tant@sfr.fr                                     | Renseignez ici     l'année scolaire | les fiches des enfants<br>e en cours.                | susceptibles de fr             | équenter l'acci                 | ueil de loisirs       | duran     | t    |
| Mon compte                                            | TANT Aelis                          | (11 ans et 5 mois)                                   |                                |                                 |                       |           | 0    |
| Déconnexion<br>Accueils de loisirs                    | 💍 Accueil de                        | loisirs / Périsco                                    | laire                          |                                 |                       |           |      |
| Cliquez sur votre accueil p                           | our 🏾 🦪 Les inscriptio              | ons                                                  |                                |                                 |                       |           |      |
| <ul> <li>Villard de Lans</li> <li>Garderie</li> </ul> |                                     |                                                      | P                              | Du                              | Au                    | Etat      | Voir |
| - Club enfants                                        | TANT Aelis                          |                                                      |                                | 26/09/2012                      | 31/08/2021            | 9         | Q    |
| - La Mure                                             | Afficher 3 🗸 Alim                   | ents/page (de 1 à 1 sur                              | 1 éléments )                   |                                 |                       | 1         |      |
| - Craponne                                            | Les réservati                       | ation                                                | )                              |                                 | م                     | Reche     | rche |
|                                                       | NE O O Référen                      | ( 0 (m)) · · · · ·                                   | iode p                         | Crée le<br>Réservation du       | ı au                  | Etat<br>7 | Volr |
|                                                       | 010983 TANT Aelis                   | CRAPONNE - ALSH /<br>CPON Mercredis Ma<br>Passerelle | ALSH MERCREDI<br>tin 2020/2021 | 19/11/2020 à<br>Du 24/02/2021 a | 13:16<br>u 24/02/2021 | ×         | Q    |
|                                                       | 010083 7467 445                     | CRAPONNE - ALSH /                                    | ALSH MERCREDI                  | 19/11/2020 A                    | 13:15                 | ~         | 6    |

Une fenêtre apparait alors avec le nom de l'enfant.

| C Les  | réser    | vations  |                                                                                         |                                                   |   |       |
|--------|----------|----------|-----------------------------------------------------------------------------------------|---------------------------------------------------|---|-------|
| -Nour  | velle re | Nouvell  | e reservation - Accueil de loisirs ,                                                    | / Périscolaire                                    | × | rcher |
| ⇒N°,ρ  | ≎ Réf    |          |                                                                                         |                                                   | _ | Voir  |
| 050086 | GENIN    | GENII    | N Camille                                                                               |                                                   |   |       |
| 030300 | OLIVIN   |          |                                                                                         |                                                   |   |       |
| 050984 | GENIN    |          |                                                                                         |                                                   |   |       |
| 050003 | CENIN    | Consillo |                                                                                         | 23/01/2024 d 11.49                                |   |       |
| 020982 | GENIN    | Camilie  | SAL - ELEM Périscolaire T2 2024/25                                                      | Du 06/01/2025 au 18/04/2025                       | • | ~     |
| 050982 | GENIN    | Camille  | ALSH de La TOUR de SALVACNY /<br>PERISCOLAIRE<br>SAL - ELEM Pause Méridienne T2 2024/25 | 25/07/2024 à 11:48<br>Du 06/01/2025 au 18/04/2025 | 0 |       |
|        |          |          | ALSH de La TOUR de SALVACNY /                                                           |                                                   |   |       |

Il vous faut alors cliquer sur le nom de l'enfant.

Vous allez alors voir apparaitre les différents centres de loisirs du territoire (le portail étant régional pour tous les accueils de loisirs IFAC du secteur).

Il faut bien cliquer sur ALSH de la TOUR de SALVAGNY

| Création d'une rései                                                       | rvation pour GENIN Camille                                                                                                    |
|----------------------------------------------------------------------------|----------------------------------------------------------------------------------------------------|
| FAC Etablissement Rhône-<br>Alpes<br>9, rue Lesdiguières<br>38100 GRENOBLE | Veuillez commencer par sélectionner l' <b>établissement</b> dans lequel vous souhaitez réserver.<br>Attention à bien sélectionner votre structure !! |
| Tél : 04 76 00 92 02                                                       |                                                                                                    |
| Contactez-nous                                                             | < Choix de l'établissement et de la période                                                                                                    |
| o -                                                                        | - B- TALES ALSO CONTANT                                                                                                    |
| geraldine.genin@francetv                                                   | 🕒 🗄 🌇 ALSH de La TOUR de SALVAGNY                                                                                                    |
| Mon compte 0-                                                              | ◆ Retour                                                                                                    |

Attention, s'inscrire sur une autre structure ne pourra pas être pris en compte sur le site de la Tour de Salvagny.

Il faut ensuite cliquer sur le nom de la structure pour voir apparaitre l'arborescence des périodes ouvertes.

| Alpes<br>9, rue Lesdiguières<br>38100 GRENOBLE<br>Tél : 04 76 00 92 02 | Attention à bien sélectionner la structure fréquentée par votre enfant, une inscription sur<br>un mauvais site ne pourra pas être automatiquement validée sur la bonne structure. |
|------------------------------------------------------------------------|----------------------------------------------------------------------------------------------------|
| Contactez-nous                                                         | < Choix de l'établissement et de la période                                                                                                    |
| geraldine.genin@francetv.fr<br>Mon compte<br>Déconnexion               | <ul> <li> <sup>⊕</sup> <sup>⊕</sup> <sup>⊕</sup></li></ul>                                                                                                    |
|                                                                        | ✓ Votre sélection                                                                                                    |

Apparaissent alors les périodes de réservations ouvertes selon le calendrier.

Pour le périscolaire (mercredis, vacances et pause méridienne) : les inscriptions sont possibles pour l'année.

Pour les vacances : le calendrier est disponible dans le règlement intérieur.

Il faut ensuite cliquer sur le nom de la structure pour voir apparaitre l'arborescence des périodes ouvertes.

| 🗄 🌇 ALSH de CORNAS                                                                                               |  |
|----------------------------------------------------------------------------------------------------|--|
| P MERCREDIS                                                                                                    |  |
|                                                                                                    |  |
|                                                                                                    |  |
| ✓ Votre sélection                                                                                                |  |
| ALSH de La TOUR de SALVAGNY                                                                                      |  |
| SAL - MERCREDIS 2024/2025 6/11 ans                                                                               |  |
| Du 02/09/2024 au 06/07/2025<br>Jours d'ouverture : Lun Mar Mer Jeu Ven Sam Dim                                   |  |
| 1 Vous avez jusqu'au 06/07/2025 pour valider vos réservations                                                    |  |
| <ul> <li>Vous devez réserver au minimum 2 jours avant la date souhaitée</li> <li>Heure limite : 08:00</li> </ul> |  |

## Validez en cliquant sur continuer

| ኛ Choix de l'établissement et de la période                                                                                                    |             |
|----------------------------------------------------------------------------------------------------|-------------|
| <ul> <li>ALSH de CORNAS</li> <li>ALSH de La TOUR de SALVAGNY</li> <li>SAL - MERCREDIS 2024/2025 6/11 ans</li> <li>PERISCOLAIRE</li> </ul>                                             |             |
| ✓ Votre sélection                                                                                                    |             |
| ALSH de La TOUR de SALVAGNY MERCREDIS<br>SAL - MERCREDIS 2024/2025 6/11 ans                                                                                                    |             |
| Du 02/09/2024 au 06/07/2025<br>Jours d'ouverture : Lun Mar Mer Jeu Ven Sam Dim                                                                                                    |             |
| <ol> <li>Vous avez jusqu'au 06/07/2025 pour valider vos réservations</li> <li>Vous devez réserver au minimum 2 jours avant la date souhaitée<br/>Beure limite : 08:00     </li> </ol> | Q           |
| * Retour                                                                                                    | O Continuer |

Vous accédez alors au planning détaillé :

| Votre sélection 🛛 🗛           | LSH de La TOUR de SALVA       | GNY /SAL - MERCREDIS 2024/2 | 025 6/11 ans                     |                                  |                          |  |  |  |  |
|-------------------------------|-------------------------------|-----------------------------|----------------------------------|----------------------------------|--------------------------|--|--|--|--|
| Planning - GENIN Camille      |                               |                             |                                  |                                  |                          |  |  |  |  |
|                               | ACCUEIL JOURNEE AVEC<br>REPAS | ACCUEIL MATIN AVEC REPAS    | ACCUEIL APRES MIDI SANS<br>REPAS | ACCUEIL APRES MIDI AVEC<br>REPAS | ACCUEIL MATIN SANS REPAS |  |  |  |  |
|                               | (09:00 - 17:00)               | (09:00 - 13:30)             | (14:00 - 17:00)                  | (12:00 - 17:00)                  | (09:00 - 11:30)          |  |  |  |  |
| mer. 04 septembre 2024        |                               |                             |                                  |                                  |                          |  |  |  |  |
| mer. 11 septembre 2024        |                               |                             |                                  |                                  |                          |  |  |  |  |
| mer. <b>18</b> septembre 2024 |                               |                             |                                  |                                  |                          |  |  |  |  |
| mer. 25 septembre 2024        |                               |                             |                                  |                                  |                          |  |  |  |  |
| mer. 02 octobre 2024          |                               |                             |                                  |                                  |                          |  |  |  |  |
| mer. 09 octobre 2024          |                               |                             |                                  |                                  |                          |  |  |  |  |
| mer. 16 octobre 2024          |                               |                             |                                  |                                  |                          |  |  |  |  |
| mer. 06 novembre 2024         |                               |                             |                                  |                                  |                          |  |  |  |  |
| mer. 13 novembre 2024         |                               |                             |                                  |                                  |                          |  |  |  |  |
| mer. 20 novembre 2024         |                               |                             |                                  |                                  |                          |  |  |  |  |
|                               |                               |                             |                                  |                                  |                          |  |  |  |  |

En cliquant sur les cases selon vos besoins, vous demandez alors les inscriptions souhaitées. Pensez bien à valider en bas de page.

| mer. 11 juin 2025                                                              |  |  |  |  |  |  |  |
|--------------------------------------------------------------------------------|--|--|--|--|--|--|--|
| mer. 18 juin 2025                                                              |  |  |  |  |  |  |  |
| mer. 25 juin 2025                                                              |  |  |  |  |  |  |  |
| mer. 02 juillet 2025                                                           |  |  |  |  |  |  |  |
| <ul> <li>Retour au choix de la période</li> <li>Valider le planning</li> </ul> |  |  |  |  |  |  |  |

Vous avez alors une page récapitulative de vos réservations et un montant estimatif de la facture.

|                                                                                | Etat de la réservation : En attente de confirmation |                             |  |  |  |  |
|--------------------------------------------------------------------------------|-----------------------------------------------------|-----------------------------|--|--|--|--|
| 📓 ALSH de La TOUR de SALVAGNY 🛐 MERCREDIS 🚔 SAL - MERCREDIS 2024/2025 6/11 ans |                                                     |                             |  |  |  |  |
|                                                                                | Date                                                | Votre demande               |  |  |  |  |
|                                                                                | mer.<br>02/07/2025                                  | DACCUEIL JOURNEE AVEC REPAS |  |  |  |  |

## Après vérification, il ne vous reste qu'à confirmer la réservation.

| Accueil de Loisirs Jour (total heures) (02/07   )                                                                                             | 8 | 1,50€<br>Total | 12,00 €<br><b>16,35 €</b> |                        |
|----------------------------------------------------------------------------------------------------|---|----------------|---------------------------|------------------------|
| Cette estimation est donnée à titre indicatif uniquement.<br>Merci de vérifier les informations saisies avant de confirmer votre réservation. |   |                |                           |                        |
| * Retour au planning                                                                                                    |   |                | <b>O</b> Co               | nfirmer la réservation |

Il ne reste plus qu'à attendre la validation de nos services. Vous recevez alors un mail de confirmation du portail.